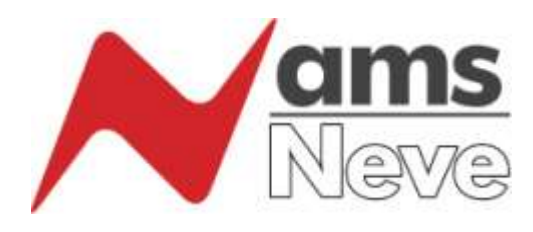

# AMS Neve Digital Film Console (DFC) チャンネルストリッププラグインマニュアル

UAD2 AMS NEVE DFC チャンネルストリップ・プラグイン

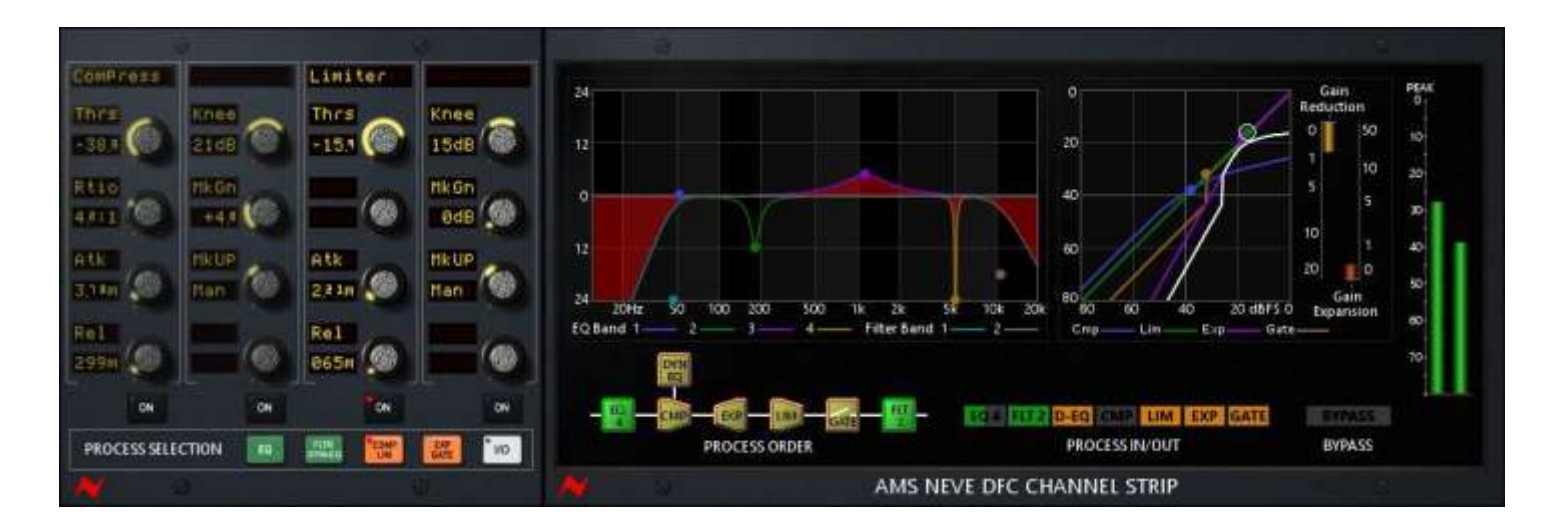

AMS Neve DFC(Digital Film Console)は、コンテンツ制作の最先端にある世界最高水準の映画施 設のスタンダードであり、マルチフォーマットのフィルムダビングやTVポストプロダクション用に特別 に設計されています。

AMS Neve DFC (Digital Film Console)

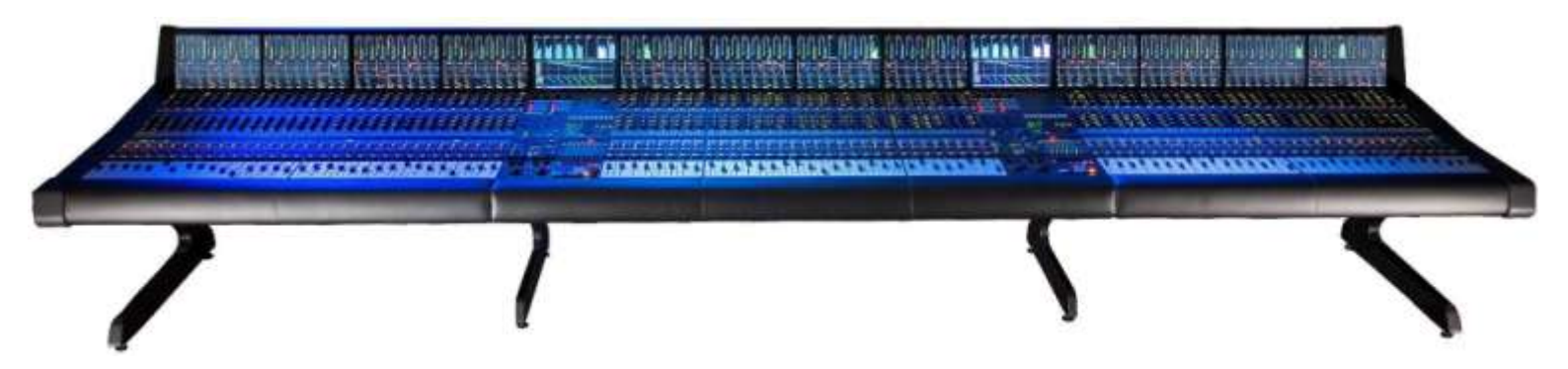

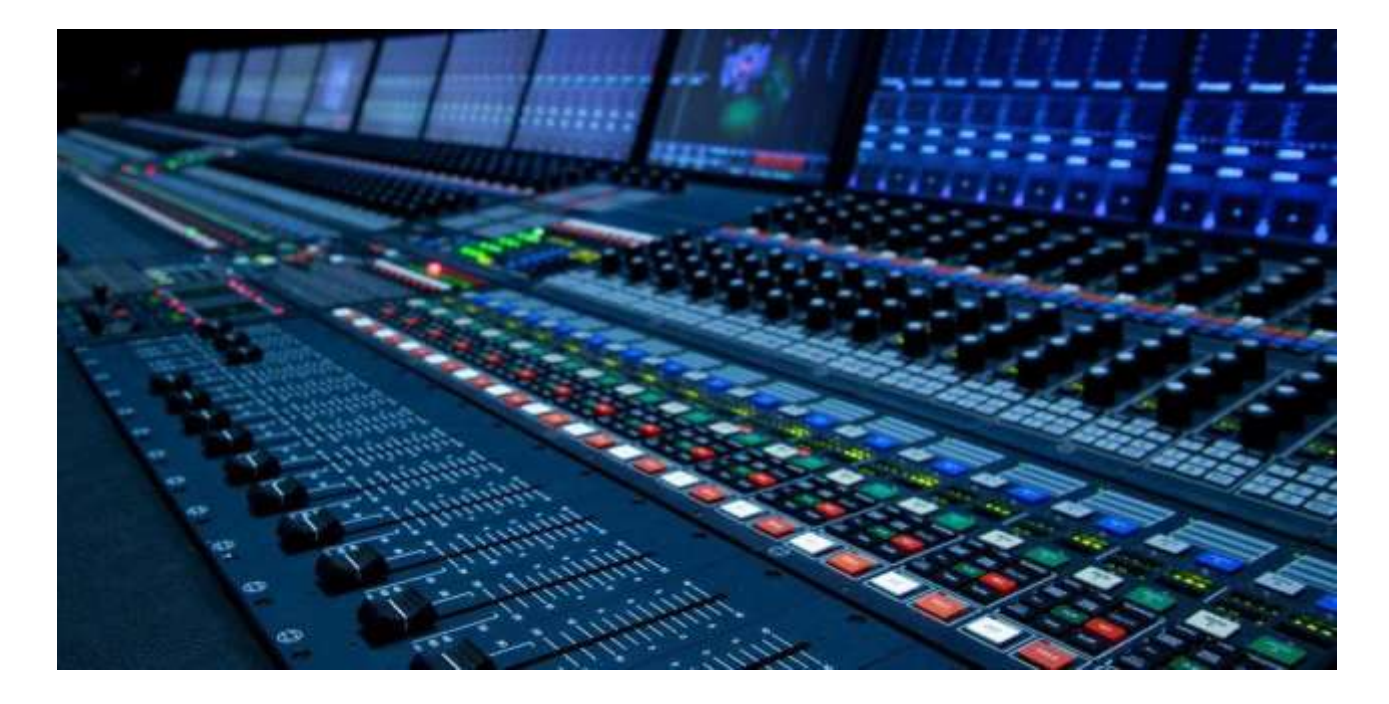

DFCコンソールの中心部には、世界でもっともパワフルなDSPエンジンが搭載されています。96kHzで 1000ものオーディオ・シグナルパスに伝説のNeveサウンドを提供することができます。

これらのDSPアルゴリズムは、オスカーを受賞したフィルムサウンドトラックを提供する世界でもっとも よく知られているリレコーディングミキサーのお気に入りツールです。

このプラグインにより、DAWユーザーは過去20年間に何千もの長編映画やテレビドラマで使用されていたものとまったく同じDSPアルゴリズムへのアクセスを提供します。

DFCは、UADプラットフォームと同様に浮動小数点DSPプロセッサーを使用しているため、DSPを正確に マッピングすることができ、係数変換に使用される補完処理にも同様に適用されます。

このプラグインは、DFCソフトウェア開発チームによってイギリスのAMS Neve本社でDavid Critchley、 Stewart Wonnacott、David Hawkins(AKA Jack)らによって開発されました。

このプラグインは、DFCコンソールで使用可能なすべてのチャンネルストリップDSPエレメントを含む すべての機能を備え、チャンネルストリップに必要なすべてを提供します。 チャンネルストリップ・プラグインDSPは、以下のエフェクトを含みます。:

- 4 バンドのフルパラメトリックEQ
- 2バンドの4次フィルタリング
- コンプレッサー
- リミッター
- エキスパンダー
- ゲート
- ダイナミクス EQ(サイドチェインイコライゼーション)
- インプット&アウトプット・ゲイン
- フェイズ&ワイズ・コントロール

### 2つの主なエレメント

1. DFCの"Chan-Quad Panel"は、英数字ディスプレイを備えたアサイン可能な16個のロータリーコントロール、4つのプロセス"オン"ボタン、5つのプロセス選択ボタンで構成されています。

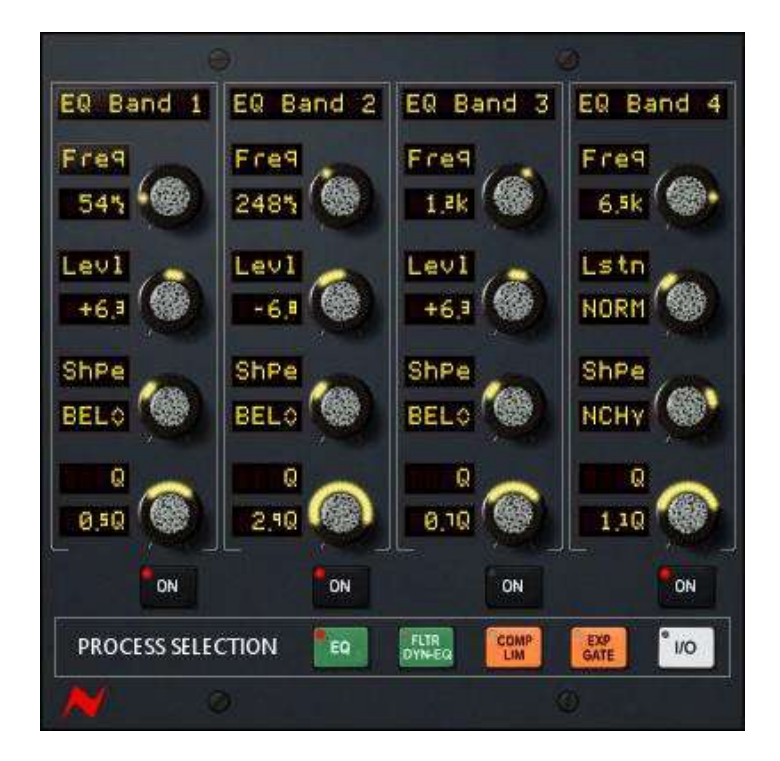

 EQ、ダイナミクス、インタラクティブプロセスオーダー・メーター、インタラクティブプロセス・イン/ア ウト・ディスプレイ、バイパス、出力メーター用のインタラクティブグラフを含むDFC"TFTメーター パネル"

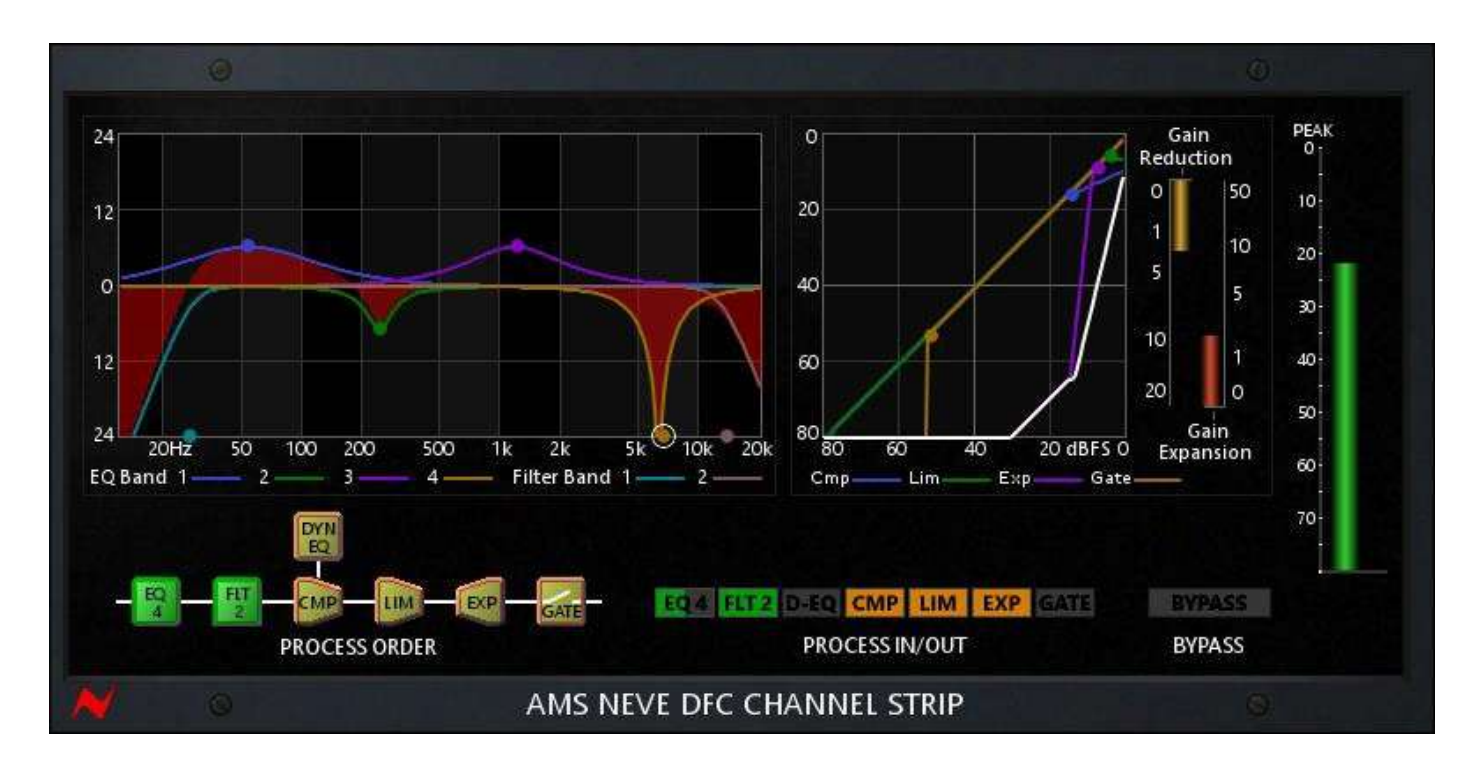

### Chan-Quadパネル

DFCチャンネルストリップ・プラグインには合計で74のコントロールがあり、これは5ページに渡るプロセスセレクション画面でChan-Quadパネルにアクセスすることができます。

各コントロールは、パラメーター名とその 値を表示する英字ディスプレイ(DFCでは アルファで知られる)と、1つのロータリーコ ントロール(DFCではロジケーターと呼ば れる)で構成されています。

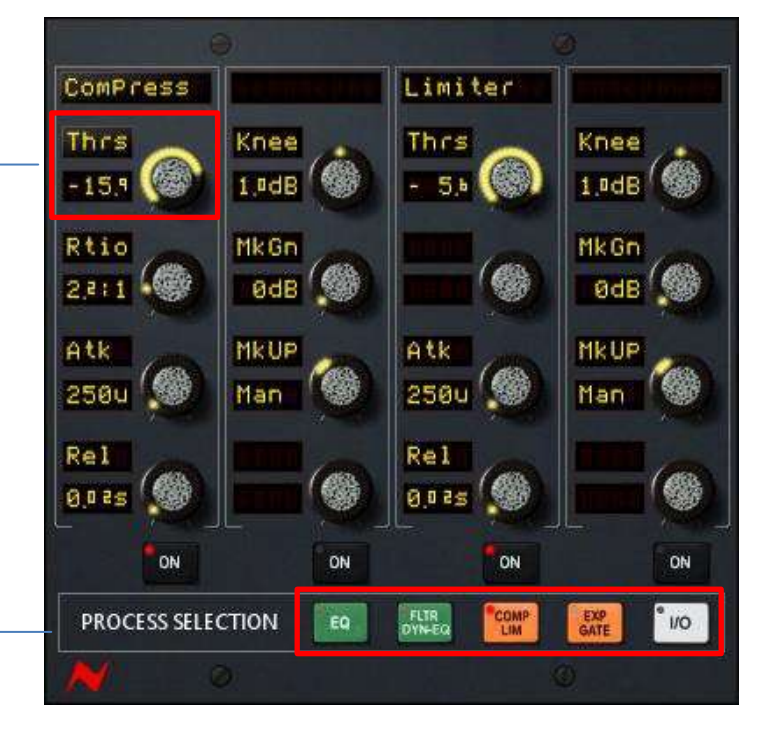

5つのプロセスセレクション・ボタンの いずれかを押すと、そのプロセッサー\_\_\_ のコントロールとオンボタンにアサイン されます。

プロセスは、プロセス名、4系統のコントロール、"オン"ボタンを含むストリップがアサインされ横方向に並んでいます。

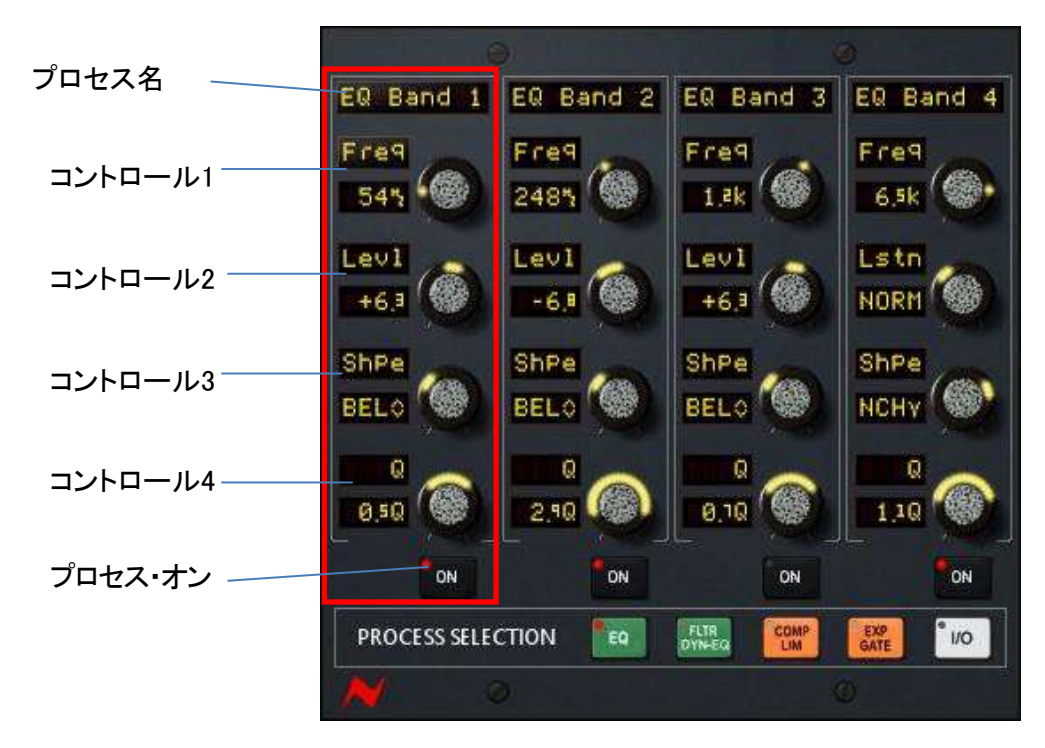

Macのコマンドキー、PCのCtrlキーを押しながらロセスセレクション・ボタンをクリックすると、そのページ すべてのコントロールがデフォルト設定に戻ります。"オン"ボタンで同じ操作を行うと個々のバンドの設 定がデフォルトに戻ります。

# プロセスアサイン表

EQ (4バンドイコライザー)

|         | ストリップ1              | ストリップ2              | ストリップ3              | ストリップ4           |
|---------|---------------------|---------------------|---------------------|------------------|
| コントロール1 | EQ Band 1 Frequency | EQ Band 2 Frequency | EQ Band 3 Frequency | EQ Band 4        |
|         |                     |                     |                     | Frequency        |
| コントロール2 | EQ Band 1 Level     | EQ Band 2 Level     | EQ Band 3 Level     | EQ Band 4 Level  |
| コントロール3 | EQ Band 1 Shape     | EQ Band 2 Shape     | EQ Band 3 Shape     | EQ Band 4 Shape  |
| コントロール4 | EQ Band 1 'Q'       | EQ Band 2 'Q'       | EQ Band 3 'Q'       | EQ Band 4 'Q'    |
| "オン"ボタン | EQ Band 1 On/Off    | EQ Band 2 On/Off    | EQ Band 3 On/Off    | EQ Band 4 On/Off |

#### FLTR/DYN-EQ(2NVF7AVP-&sf1+sy7EQ)

|         | ストリップ1               | ストリップ2               | ストリップ3           | ストリップ4            |
|---------|----------------------|----------------------|------------------|-------------------|
| コントロール1 | Filter Band 1 Freq   | Filter Band 2 Freq   | Dyn EQ Frequency | Side Chain Listen |
| コントロール2 | Filter Band 1 Order  | Filter Band 2 Order  | Dyn EQ Level     |                   |
| コントロール3 | Filter Band 1 Shape  | Filter Band 2 Shape  | Dyn EQ Shape     |                   |
| コントロール4 |                      |                      | Dyn EQ'Q'        |                   |
| "オン"ボタン | Filter Band 1 On/Off | Filter Band 2 On/Off | Dyn EQ On/Off    |                   |

COMP/ LIM (コンプレッサー&リミッター)

|         | ストリップ1            | ストリップ2           | ストリップ3              | ストリップ4              |
|---------|-------------------|------------------|---------------------|---------------------|
| コントロール1 | Compressor        | Compressor Knee  | Limiter Threshold   | Limiter Knee        |
|         | Threshold         |                  |                     |                     |
| コントロール2 | Compressor Ratio  | Comp Makeup Gain |                     | Limiter Makeup Gain |
| コントロール3 | Compress Attack   | Comp Makeup Auto | Limiter Attack Time | Limiter Makeup Auto |
|         | Time              |                  |                     |                     |
| コントロール4 | Compress Decay    |                  | Limiter Decay Time  |                     |
|         | Time              |                  |                     |                     |
| "オン"ボタン | Compressor On/Off |                  | Limiter On/Off      |                     |

EXP/ GATE(エキスパンダー&ゲート)

|         | ストリップ1               | ストリップ2         | ストリップ3           | ストリップ4          |
|---------|----------------------|----------------|------------------|-----------------|
| コントロール1 | Expander Threshold   | Expander Knee  | Gate Threshold   | Gate Hysteresis |
| コントロール2 | Expander Ratio       | Expander Depth |                  | Gate Depth      |
| コントロール3 | Expander Attack Time |                | Gate Attack Time |                 |
| コントロール4 | Expander Decay Time  |                | Gate Decay Time  |                 |
| "オン"ボタン | Expander On/Off      |                | Gate On/Off      |                 |

I/O(インプット&アウトプット)

|         | ストリップ1           | ストリップ2 | ストリップ3            | ストリップ4 |
|---------|------------------|--------|-------------------|--------|
| コントロール1 | Input Level Trim |        | Output Level Trim |        |
| コントロール2 | Input Phase      |        |                   |        |
| コントロール3 | Stereo Width     |        |                   |        |
| コントロール4 |                  |        |                   |        |
| "オン"ボタン |                  |        |                   |        |

### TFTメーターパネル

TFTメーターパネルは、いくつかの重要なセクションで構成されています。

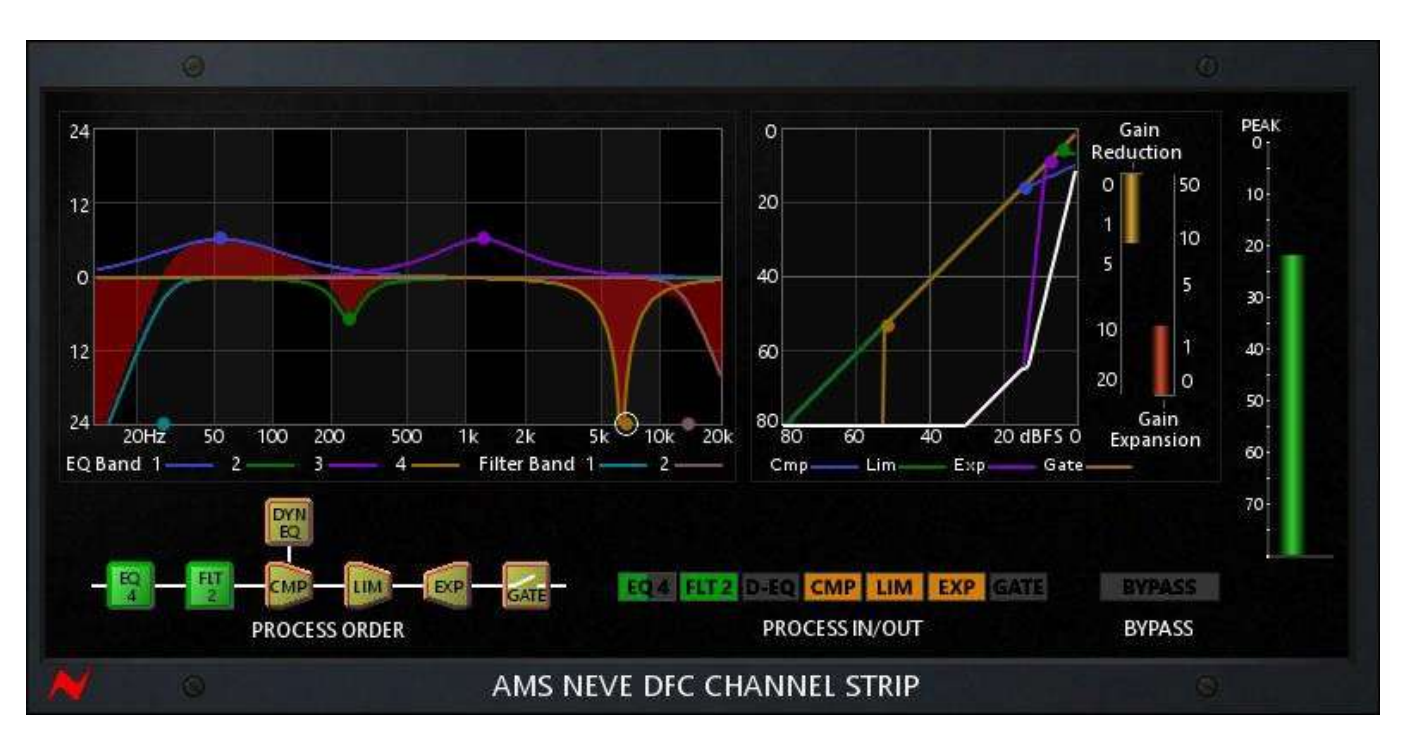

#### 1. インタラクティブEQ &フィルターグラフ

このグラフには、EQとフィルターのレスポンスがグ ラフで表示され、個々の帯域は色分けされた線で 表示されており、下部には異なる帯域の色を確認 するためのキーが表示されています。スイッチがオ フになっていてもすべての帯域が表示され、オンに なっている帯域のレスポンスが網掛けの赤いエリア に表示されます。 選択されているノード

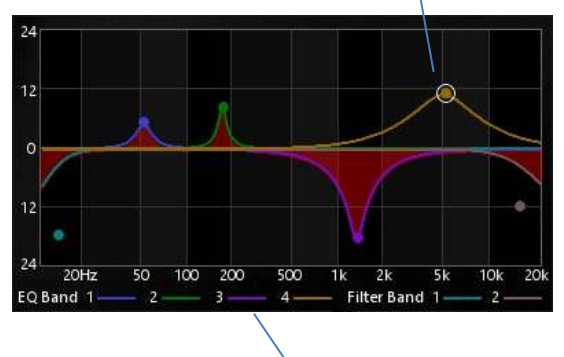

色付きの帯域キー

グラフには4つのEQバンドと2つのフィルターバンドで選択した周波数とレベルを示す6系統のノード があります。ノード上でマウスを左クリックすると、その帯域がオンになり、マウスを右クリックすると 帯域がオフに切り替わります。

ノードを上下に動かすと関連する帯域の"レベル"コントロール(またはフィルターシェイプの"スロー プ"コントロール)が変更されます。ノードを左右に動かすと、関連する帯域の"周波数"コントロール が変更されます。任意のベル、ノッチ形状の帯域では、ノードから離れてマウスを上下にドラッグす ると選択した最後のノードの"Q"コントロールが変更され、Qコントロールもマウスからコントロール 可能です。

EQとフィルターの"シェイプ"コントロールは、Chan-Quadパネルからのみアクセスが可能です。しかし、Chan-Quadパネルは、ノードが選択され、現在の帯域のコントロールが強調表示されるとEQ、 またはフィルターページに切り替わります。

色付きのキー領域で帯域を左クリックするとその帯域がオンになり、右クリックするとオフに切り替わります。

2. インタラクティブ・ダイナミクスグラフ

このグラフには、コンプレッサー、リミッター、エキスパンダー、 ゲートのレスポンスがグラフで表示されます。 ダイナミクスグラフには、コンプレッサー、リミッター、エキスパンダ ー、ゲートのそれぞれに1つずつ、計4つのノードが表示され、それ らのスレッショルドが表示されます。

ノードを左クリックすると、そのプロセスがオンになり、右クリックするとオフになります。

ノードをクリックすると該当するページがChan-Quadパネルにアサインされ、選択したノードに関連付けられているコントロールが強調表示されます。

それを上下に動かすことでスレッショルドを調整することができます。

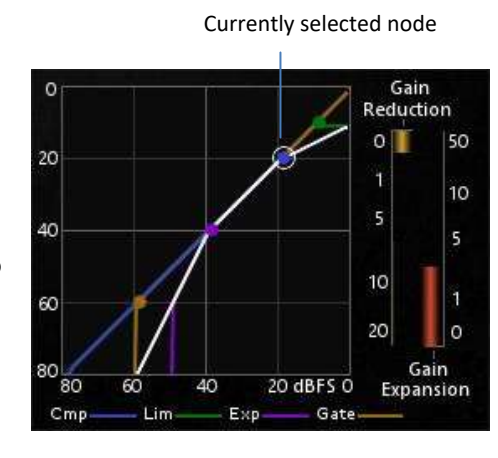

Key for process

コンプレッサー、リミッター、エキスパンダーの場合、選択しているノードの"ニー"コントロールは、ノードから離れた位置でクリックしてマウスを上下に動かすか、マウスホイールを操作すると調整することができます。

ダイナミクスディスプレイには、コンプレッサー、リミッター用のゲインリダクション・メーターとエキ スパンダー、ゲート用のゲインエキスパンション・メーターも表示されます。

色付きのキーのエリアのプロセスをマウスで左クリックすると、そのプロセスがオンになり、右ク リックするとオフになります。

3. プロセスオーダー・ディスプレイ

7つのプロセスは、チャンネルストリップを通して信号が処理される 順番で表示されます。プロセスをクリック&ドラッグすると、その順 序を変更することができます。

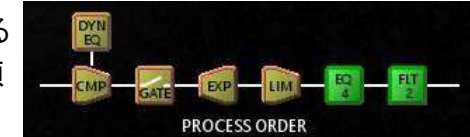

EQ4 FLT2 D-EQ CMP LIM EXP GATE

ダイナミックEQ(サイドチェインEQ)をドラッグして、チェイン内のダイナミクスプロセスを調整す ることができます。

### 4. プロセス・イン/アウト

7系統のプロセスのイン/アウトの状態は、プロセス・イン/アウト・ディス プレイに表示されます。フィルターとEQの場合、一部の帯域のみがオ ンになっていると、ボタンの半分だけが点灯します。

ンになっていると、ボタンの半分だけが点灯します。 ディスプレイ上のボタンをクリックすると、イン/アウトの状態が切り替わります。EQとフィルターで は、左クリックでアクティブになっている帯域のみを切替え、右クリックではすべての帯域を切り 替えます。どちらかのプロセスにリッスンコントロールが設定されている場合、EQ4とD-EQの上

に赤いLSTNインジケーターが表示されます。

リスニングコントロールは、Chan-Quadパネルから操作することができます。

N.B. EQとフィルターイン/アウトでは、アクティブな帯域が尊重され、イン/アウトボタンを押したときにどの帯域がインであっても、ボタンを次に押したときにその帯域のみがオンになります。

5. アウトプットメーター

アウトプットメーターのレベルは、DFCコンソールに表示されるものと同じバリスティックメーターのレスポンスとともにdBFSでピークメーターとして表示されます。-80 dBFSまでの信号を表示します。

モノラルインスタンスで使用している場合、シングルメーターが表示されます。

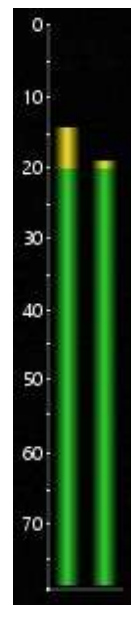

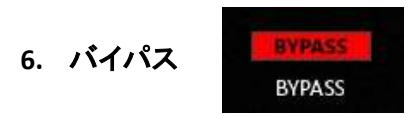

バイパスコントロールもあり、アクティブにすると、プラグインがオーディオプロセッシングをしていなく てもすべてのコントロールにアクセスすることができます。オンにすると、バイパスインジケーターが 点灯し、プラグインコントロールが薄暗く表示されるようになります。

# シグナルプロセッシングEQ

"トーンコントロール"とも呼ばれる"イコライゼーション"の略である"EQ"は、周波数スペクトル内の信号内の 領域のレベルを増減するプロセスです。DFCでは、4つすべての帯域の周波数選択は12Hz ~ 20kHzまでで あり、各帯域は、オーディオ周波数スペクトルのどの位置でも使用することができます。

4バンドのEQはすべて"シェイプ"を選択可能です。

6種類のシェイプが用意されており、Chan-Quadパネルにアサインされたときに、EQストリップの3番目のコントロールで選択可能です。

| シェイプ          | フィルタータイプ         | コントロール                                                           | レンジ                                                     |
|---------------|------------------|------------------------------------------------------------------|---------------------------------------------------------|
| <u> </u>      | ハイパスフィルター        | フリーケンシー(Freq)<br>オーダー(dB8v)<br>バンド・オン(オンボタン)                     | 12Hz - 20kHz<br>Flat, 6dB/oct,<br>12dB/oct オン/オフ        |
| $\rightarrow$ | ハイパス・シェルビングフィルター | フリーケンシー(Freq)<br>レベル(Levl)<br>バンド・オン(オンボタン)                      | 12Hz – 20kHz<br>-24dB – +24dB<br>オン/オフ                  |
| $\diamond$    | ベル               | フリーケンシー(Freq)<br>レベル(Levl)<br>Q (Q)<br>バンド・オン(オンボタン)             | 12Hz - 20kHz<br>-24dB -<br>+24dB 0.1Q -<br>10Q<br>オン/オフ |
| $\leftarrow$  | ローパス・シェルビングフィルター | フリーケンシー(Freq)<br>レベル(Levl)<br>バンド・オン(オンボタン)                      | 12Hz – 20kHz<br>-24dB – +24dB<br>オン/オフ                  |
| $\overline{}$ | ローパスフィルター        | フリーケンシー(Freq)<br>オーダー(dB8v)<br>バンド・オン(オンボタン)                     | 12Hz - 20kHz<br>Flat, 6dB/oct,<br>12dB/oct オン/オフ        |
|               | ノッチ              | フリーケンシー(Freq)<br>Q (Q)<br>インバートリッスン(Lstn)<br>* バンド・オン(オンボタ<br>ン) | 12Hz – 20kHz<br>オン/オフ<br>NORM/LSTN<br>オン/オフ             |

\*インバートリッスン(Lstn)は、ノッチで除去している信号の一部をEQモジュールの出力にルーティングします。 これにより、自分が取り除きたい信号を効率よく探すことができます。これはモニタリング機能に過ぎないた め、オートメーションにアサインする事はできません。信号が識別されると、リッスンコントロールは「NORM」 に戻ります。EQのいずれかの帯域が試聴するように設定されている場合、"LSTN"ディスプレイは、EQイン/ アウト・ディスプレイの上に表示されます。

#### EQパラメーターのコントロール

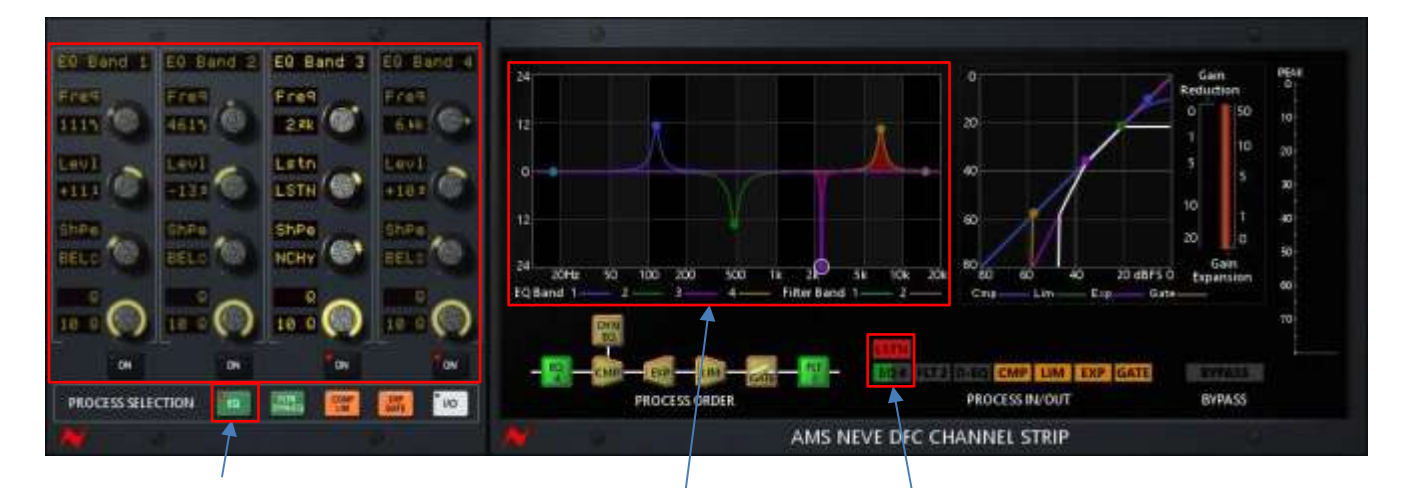

EQコントロールにアクセスするには、EQプロセ スセレクション・ボタンを選択し、Chan-Quadの4 つのストリップをEQコントロールにアサインし、 その後、オンボタンをEQバンドのイン/アウト・ ボタンにアサインしてください。

4つの帯域をすべてオン/オフするには、マウス の右ボタンでEQ4プロセス・イン/アウト・コント ロールをクリックしてください。マウスの左ボタ ンでクリックすると、使用中の帯域のみをオン/ オフします。

EQバンドの周波数とレベルは、インタラクティブEQグラフ上のノードをクリックして移動させることで変更可能です。

ノッチとベルの形状を変更するには、強調されているノードから素こそい離 れてクリックし、マウスを上下にドラッグすると"Q"コントロールにアクセスす ることができます。マウスホィールを使用しても"Q"をコントロールにアクセ スすることができます。

ノードとカラーキーをマウスの左と右でクリックすることで帯域のオン/オフを 切り替えることができます。 EQノードをクリックすすると、EQコントロールがChan-Quad パネルにアサイ ンされ、その帯域コントロールが強調されます。

### フィルター

2つのフィルターバンドは、シェイプが選択可能な4次フィルターですフラット、6dB、12dB、18dB、24dB/オクタ ーブが選択可能)です。注:EQプロセスで利用可能なフィルターシェイプは2次フィルターのみです。

ローパスフィルターとハイパスフィルターには2種類のシェイプのレスポンスがあり、シェイプがChan-Quadパ ネルにアサインされたときに各フィルターストリップ内の3番目のコントロールで選択可能です。

| シェイプ     | フィルタータイプ  | コントロール                                       | レンジ                                                  |
|----------|-----------|----------------------------------------------|------------------------------------------------------|
| <u> </u> | ハイパスフィルター | フリーケンシー(Freq)<br>オーダー(dB8v)<br>バンド・オン(オンボタン) | 12Hz ~ 20kHz<br>Flat、6dB、12dB、18dB、24dB/oct<br>オン/オフ |
|          | ローパスフィルター | フリーケンシー(Freq)<br>オーダー(dB8v)<br>バンド・オン(オンボタン) | 12Hz ~ 20kHz<br>Flat、6dB、12dB、18dB、24dB/oct<br>オン/オフ |

フィルターパラメーターのコントロール

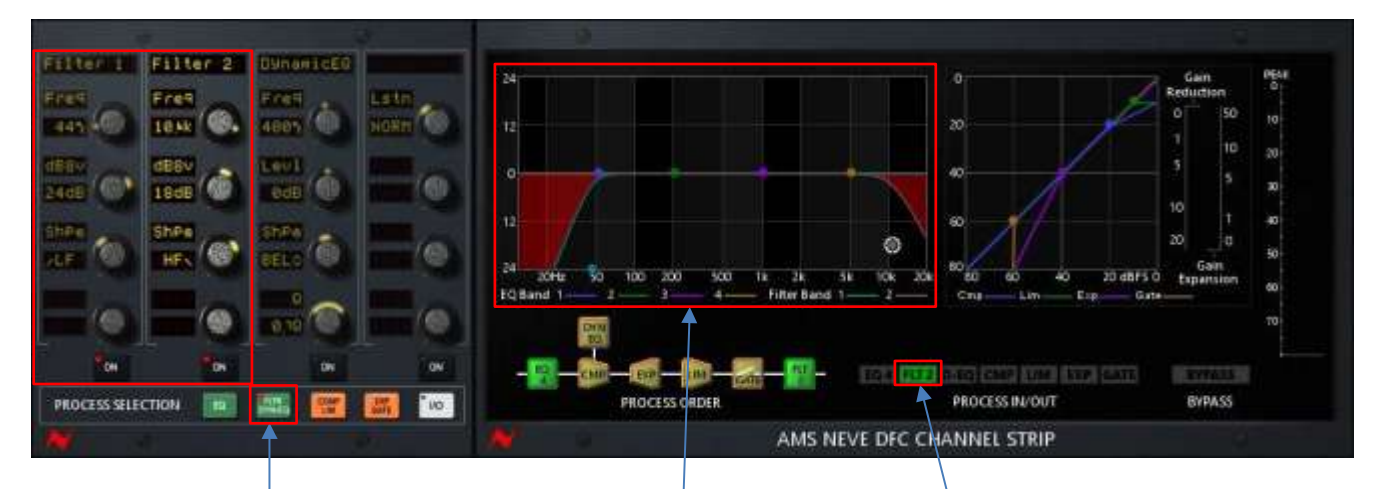

フィルターコントロールにアクセスするには、フィ ルター/ Dyn-EQ プロセス・セレクションボタンを 選択すると、Chan-Quadの最初の2つのストリッ プがフィルターコントロールにああインされます。 最初の2つの"オン"ボタンは、フィルターバンド のイン/アウトにアサインされています。 両方のフィルターバンドを一緒にオン/オフを切 り替えるには、マウスの右ボタンでFLT2 プロセ ス・イン/アウト・コントロールをクリックしてくださ い。マウスの左ボタンをクリックすると、アクティ ブな帯域だけがオン/オフされます。

インタラクティブグラフの上のノードをクリックし、移動 させることでフィルターバンドの周波数をスロープを 変更することができます。

ノードとカラーキーをマウスの左と右でクリックするこ とでフィルターバンドのオン/オフを切り替えることが できます。

フィルターノードをクリックすると、フィルターコントロールがChan-Quadパネルにアサインされ、そのバン

ドのコントロールが強調表示されます。

# ダイナミクス EQ

ダイナミクスEQ(またはサイドチェインEQ)は、それが関連付けられているダイナミクスプロセスのサイドチェ イン・トリガーシグナルに適用されるシングルバンドのイコライザーです。"プロセスオーダー"セクションでは、 必要に応じてDynEQブロックをドラッグしてダイナミクスプロセスのお好みの位置でダイナミクスEQを使用す ることができます。

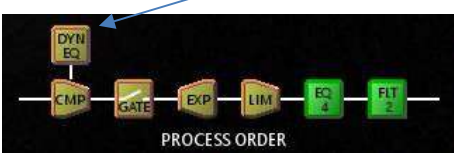

ダイナミクスEQは、サイドチェイン・トリガーシグナルの周波数領域をカット、またはブーストするために使用 します。それにより、関連するダイナミクスプロセスの動作が変化し、周波数スペクトルやその領域でレスポ ンスが変わる原因となります。

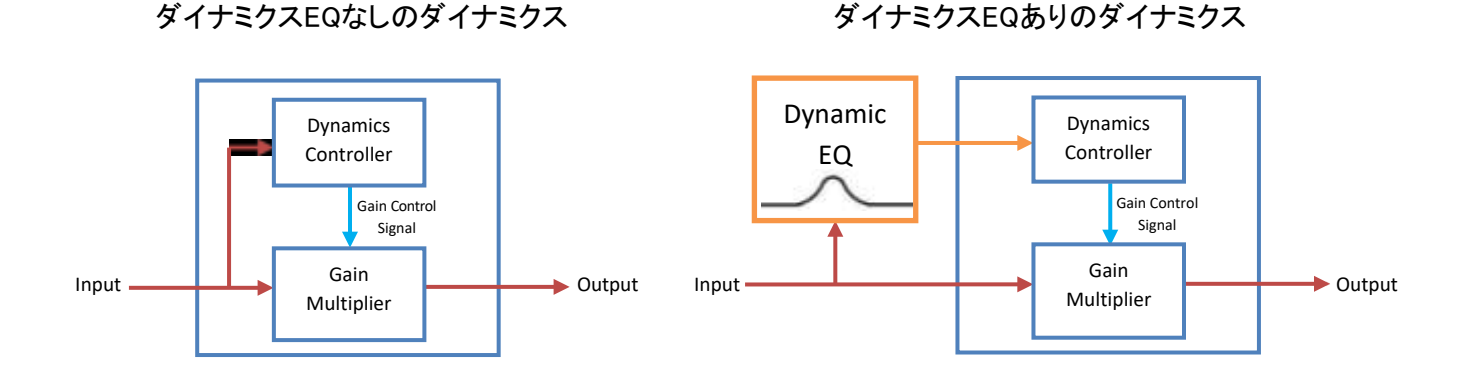

このシングルバンドのダイナミクスEQは、ローパスシェルフ、ベル、ハイパスシェルフの3種類の異なるシェ イプのレスポンスがあります。Chan-Quad パネルにアサインされたときは、3番目のストリップの3番目のコ ントロールで選択することができます。

| シェイプ          | フィルタータイプ | コントロール                                                            | レンジ                                                      |
|---------------|----------|-------------------------------------------------------------------|----------------------------------------------------------|
| $\rightarrow$ | ハイパスシェルフ | Frequency<br>(Freq) Order<br>(dB8v)<br>Dum EQ On (Onボない)          | 12Hz ~ 20kHz<br>Flat、6dB/oct,<br>12dB/oct On/Off         |
| $\diamond$    | ベル       | Frequency<br>(Freq) Level<br>(Levl)<br>Q (Q)<br>Dyn EQ On (Onボタン) | 12Hz ~ 20kHz<br>-24dB -<br>+24dB 0.1Q -<br>10Q<br>On/Off |
|               | ローパスシェルフ | Frequency<br>(Freq) Order<br>(dB8v)<br>Dyn EQ On (Onボタン)          | 12Hz ~ 20kHz<br>Flat、6dB/oct,<br>12dB/oct On/Off         |

まだ、ダイナミクスEQの信号がモジュールのアウトプットにルーティングされるリッスンコントロールもあり、パ ラメーターを調整しながらサイドチェイン・トリガーシグナルをモニターすることができます。リッスンコントロー ルは、ダイナミクスモジュールをバイパスし、そのダイナミクスモジュールの信号を処理せずにEQの設定を 試聴できるようにするため、リッスンセットをオフにすると混乱を招く可能性があるため、プロセスイン/アウ ト・ディスプレイエリアに赤いリッスンディスプレイがあります。これはリッスンを使用していることを示します。

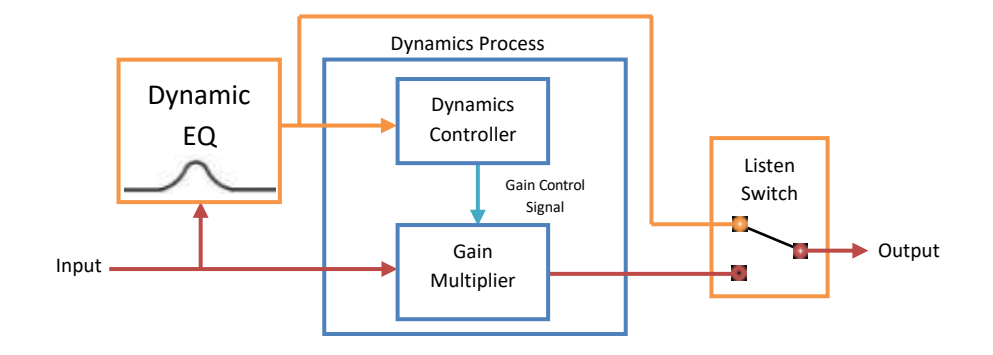

ダイナミクスEQのパラメーターをコントロール

必要に応じてDynEQプロセスをドラッグしてダ イナミクスプロセスのどこかに関連付けさせ ることができます。

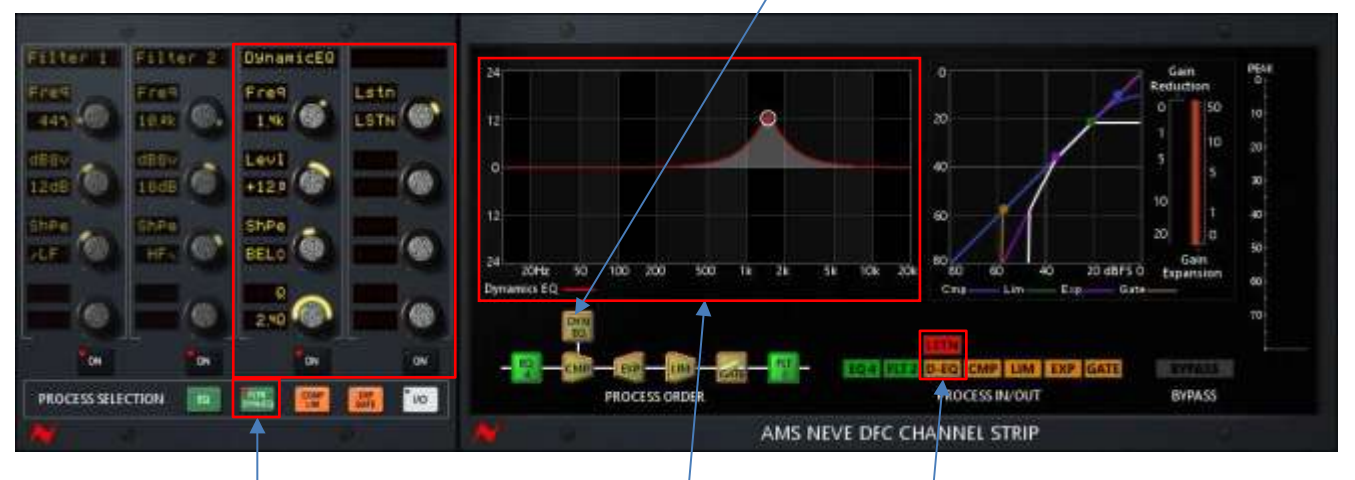

ダイナミクスEQコントロールにアクセスするには、 Filter/ Dyn-EQプロセスセレクト・ボタンを選択す ると、3番目と4番目のストリップがダイナミクス EQコントロールに割り当てられます。3番目の "オン"ボタンは、ダイナミクスEQイン/アウト・コ ントロールに割り当てられます。 ダイナミクスEQは、プロセスイン/アウトセクションからもオン/オフの切り替えが可能です。

赤いLSTNディスプレイは、ダイナミクスEQリ ッスンが使用中であることを示しています。

ダイナミクスEQコントロールのいずれかをクリック、またはその周囲をクリックすると、EQとフィルターレスポン スの代わりにダイナミクスEQのレスポンスが表示されるようにEQグラフが再アサインされます。グラフから、 周波数、レベル、Qのコントロールが可能です。

EQ、またはフィルターFilter/ Dyn-EQページが選択されるまでこのディスプレイはダイナミクスEQのレスポンスを表示し続け、その後にEQとフィルターレスポンスの表示に戻ります。

DFCでのダイナミクスEQの一般的な用途の1つは、歯擦音が発生したときにコンプレッサーがより多くのゲイ ンリダクションを行い、信号のレベルを下げるよう通常は5~8kHzをダイアログチャンネルのサイドチェインで シビランスを誇張させるためにベルEQを設定します。ハリウッドのミキサーの多くは、ディエッサーのようにマ ルチバンドの結果よりも、このような設定のDFCコンプレッサーによる効果を好みます。 AMS Neve Digital Film Console (DFC) Channel Strip Plugin Manual – D Critchley 2018

# コンプレッサー

コンプレッサーは、信号のダイナミックレンジ、つまり信号の最大部分と最小部分の間の間隔をを小さくするために使用します。

このダイナミックレンジ・リダクションは、信号のレベルが現在のスレッショルド設定よりも高い場合に自動的 にゲインを下げることで実現されます。

レシオコントロールはスレッショルドレベルを超えた信号に対してインプットシグナルとアウトプットシグナル のゲインの比率を設定します。1:1では何の変化も起こりません。∞:1では"リミッター"のような効果が得られ、 2:1 が一般的に使用されます。

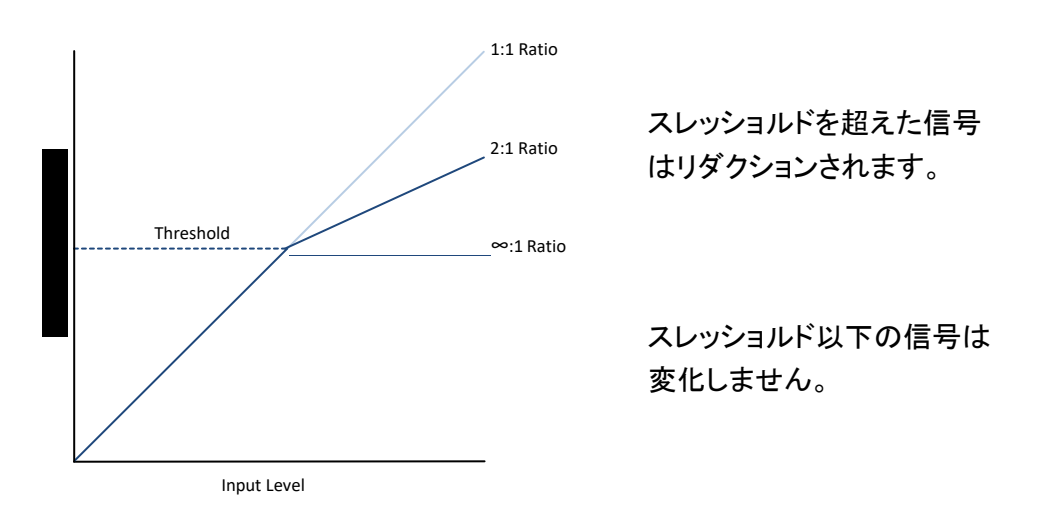

高いニー値(ソフトニー)を設定すると、信号は コンプレッションされていない状態からコンプレ ッションされるまで微妙に移行し、目立たなくな ります。

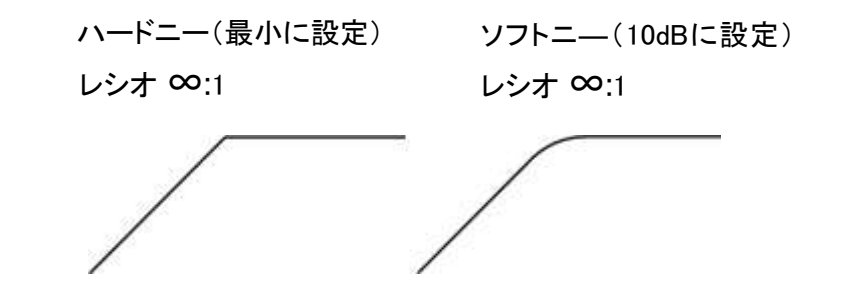

アタックタイム・コントロールは、コンプレッサーがゲインリダクションを適用するまでのスピードを設定します。 最小値(70uS)では、ゲインリダクションはより聴こえやすい効果で非常に速く適用され、最大値(50mS)で は、ゲインの変化は徐々に適用されます。

リリースタイム・コントロールは、信号がスレッショルドを下回った際にゲインリダクションがゼロに戻るまでの速さを設定します。通常これはアタックタイムよりも長く設定します。

注 - DFCでは、非常に短いアタックタイムとリリースタイムの設定が可能です。状況によっては、これらの非常に短い設定が便利ですが、注意して使用する必要がある場合もあります。プログラムマテリアル(特に低周波数域を含むもの)の場合、波形がクリップしていることがあるため、非常に速いコンプレッサー/リミッターの設定では歪んで聴こえる場合はあります。

コンプレッサーは以下のようなコントロールを備えています:

| コントロール           | レンジ             | 機能                                   |
|------------------|-----------------|--------------------------------------|
| スレッショルド(Thrs)    | -80dBFS ~ 0dBFS | コンプレッサーが作動し始めるレベル                    |
| レシオ(Rtio)        | 1:1 ~ ∞:1       | スレッショルドを越えた入力信号と出力信号のゲイン比            |
| アタックタイム (Atk)    | 70uS ~ 50.0mS   | ゲインリダクションが発生するまでにかかる時間               |
| リリースタイム(Rel)     | 0.0S ~ 5.0S     | ゲインリダクションがゼロに戻るまでの時間                 |
| 二—(Knee)         | 0.0dB ~ 60.0dB  | スレッショルドポイントがどの程度激しくコンプレッションをし始めるかを設定 |
| メイクアップゲイン(MkGn)  | 0.0dB ∼ +20dB   | 発生したゲインリダクションに応じてどれくらいゲインを元に戻すかを設定   |
| オートメイクアップ (MkUp) | MAN/ AUTO       | スレッショルドとレシオに基づいてメイクアップゲインを自動的に設定     |
|                  |                 |                                      |

コンプレッサーのレスポンスは、ダイナミクスグラフに表示されます。ここでは、スレッショルド、レシオ、ニーがレスポンスカーブに組み込まれて表示されます。

コンプレッサーコントロールにアクセスするには、COMP/LIMプロセスセレクション・ボタンを選択してください。その後、Chan-Quadの最初の2つのストリップがコンプレッサーに割り当てられます。

コンプレッサーパラメーターのコントロール

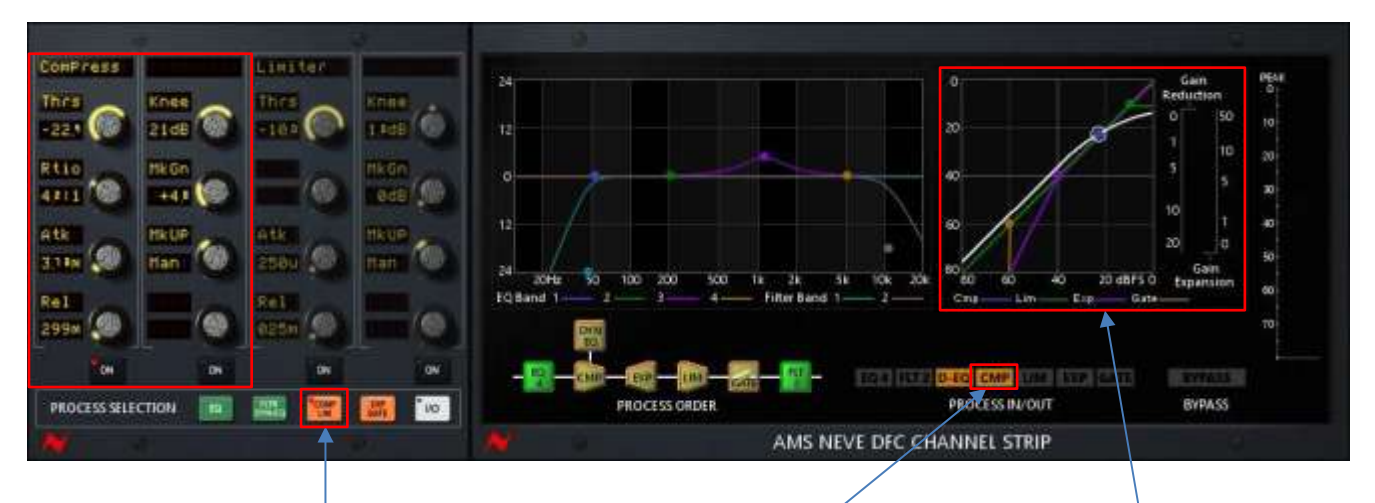

コンプレッサーコントロールにアクセ スするには、COMP/LIMプロセスセ レクション・ボタンを選択してください。 その後、Chan-Quadの最初の2つの ストリップがコンプレッサーに割り当 てられます。最初のオンボタンは、コ ンプレッサーのイン/アウト・コントロ ールに割り当てられています。 CMPプロセス・イン/ アウトコントロールを クリックしてもコンプレ ッサーのオン/オフを 切り替えることができ ます。

インタラクティブグラフ上でノードをクリッ クして移動させることでコンプレッサーの スレッショルドを変更することができます。 コンプレッションノードが強調表示されて いる間にグラフ上の他の場所でマウスを クリック&ドラッグすると、ニーを変更す ることができます。マウスホィールでもニ ーの変更が可能です。

ノードとカラーキーをマウスの左と右でク リックするとコンプレッサーのオン/オフを 切り替えることができます。 コンプレッサーノードをクリックするとコ ンプレッサーのコントロールがChan-Quadパネルにアサインされて、それら のコントロールが強調表示されます。 リミッター

リミッターは、レシオが∞:1に固定されていることを除けばコンプレッサーと同じです。一般的にリミッターの 適用は配信要件として決められている上限レベルを超えた場合、または出力がデジタル領域でクリップを引 き起こす可能性のある上限レベルを超えた場合に信号のレベルを下げる目的で使用します。他にもクリエ イティブな目的で使用する場合もあります。

リミッターは以下のようなコントロールを備えています:

| コントロール           | レンジ             | 機能                              |
|------------------|-----------------|---------------------------------|
| スレッショルド(Thrs)    | -80dBFS ~ 0dBFS | リミッターが作動し始めるレベル                 |
| アタックタイム (Atk)    | 70uS ~ 50.0mS   | ゲインリダクションが発生するまでにかかる時間          |
| リリースタイム(Rel)     | 0.0S ~ 5.0S     | ゲインリダクションがゼロに戻るまでの時間            |
| 二—(Knee)         | 0.0dB ~ 60.0dB  | スレッショルドポイントがどの程度激しくコンプレッションをし始め |
|                  |                 | るかを設定                           |
| メイクアップゲイン(MkGn)  | 0.0dB ~ +20dB   | 発生したゲインリダクションに応じてどれくらいゲインを元に戻す  |
| オートメイクアップ (MkUp) | MAN/ AUTO       | かを設定                            |
|                  |                 | スレッショルドに基づいてメイクアップゲインを自動的に設定    |

注 - DFCでは、非常に短いアタックタイムとリリースタイムの設定が可能です。状況によっては、これらの 非常に短い設定が便利ですが、注意して使用する必要がある場合もあります。プログラムマテリアル(特 に低周波数域を含むもの)の場合、波形がクリップしていることがあるため、非常に速いコンプレッサー/リ ミッターの設定では歪んで聴こえる場合はあります。

リミッターのレスポンスは、ダイナミクスグラフに表示されます。ここでは、スレッショルド、ニーがレスポン スカーブに組み込まれて表示されます。

#### リミッターパラメーターのコントロール

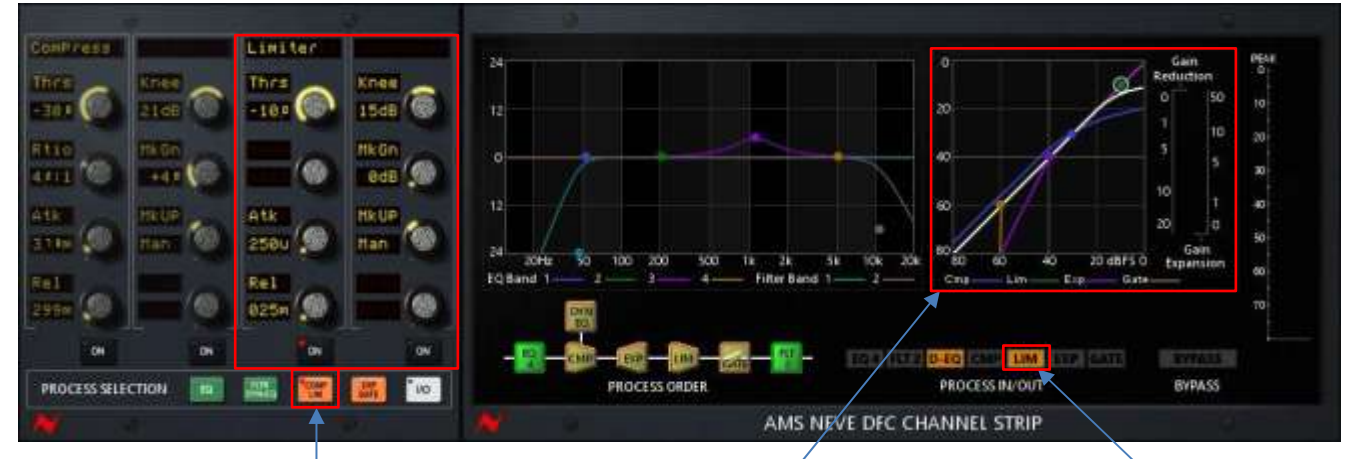

リミッターコントロールにアクセス するには、COMP/LIMプロセス セレクション・ボタンを選択してく ださい。その後、Chan-Quadの3 番目と4番目のストリップがリミッ ターに割り当てられます。3番目 のオンボタンは、コンプレッサー のイン/アウト・コントロールに割 り当てられています。 インタラクティブグラフ上でノードをクリックして移動させ ることでリミッターのスレッショルドを変更することができ ます。リミッターノードが強調表示されている間にグラフ 上の他の場所でマウスをクリック&ドラッグすると、ニー を変更することができます。マウスホィールでもニーの 変更が可能です。

ノードとカラーキーをマウスの左と右でクリックするとリ ミッターのオン/オフを切り替えることができます。 リミッターノードをクリックするとリミッターのコントロー ルがChan-Quadパネルにアサインされて、それらのコ ントロールが強調表示されます。 LIM プロセス・イン/ アウトコントロールを クリックしてもコンプ レッサーのオン/オフ を切り替えることがで きます。

# エキスパンダー

エキスパンダーは、コンプレッサーとは逆の働きをします。スレッショルド設定以下の信号のゲインを下げ ます。信号がスレッショルドを下回ると信号を減衰させることでダイナミックレンジを広げます。スレッショル ドを超えた信号は、変更されることなく通過します。

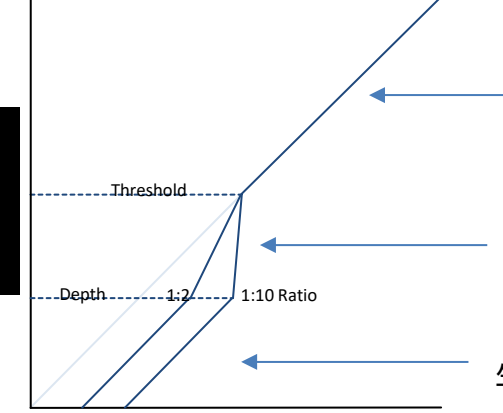

スレッショルドを超えた 信号は変わりません。

スレッショルドを下回る信号は、信号がデプスの設定値 を下回るまで設定したレシオで減少します。

デプスを下回る信号は、デプスコントロールのオフセットが発 生した分だけd減少しますが、それ以外の場合は、1:1のレシオ で処理されます。

Input Level

| コントロール        | レンジ             | 機能                                             |
|---------------|-----------------|------------------------------------------------|
| スレッショルド(Thrs) | -80dBFS ~ 0dBFS | エキスパンダーが作動し始めるレベル                              |
| レシオ           | 1:1 ~ 1:10      | スレッショルドを下回った信号と出力信号のゲイン差のレシオ                   |
| アタックタイム (Atk) | 70uS ~ 50.0mS   | ゲインリダクションが発生するまでにかかる時間                         |
| リリースタイム(Rel)  | 0.0S ~ 5.0S     | ゲインリダクションがゼロに戻るまでの時間                           |
| 二—(Knee)      | 0.0dB ~ 60.0dB  | スレッショルドポイントがどの程度の激しさでエキスパンション信                 |
| デプス(Dpth)     | 0.0dB           | 号とノーマル信号の間を移動するかを設定<br>ゲインリダクション・レシオをどの程度適用するか |

#### エキスパンダーパラメーターのコントロール

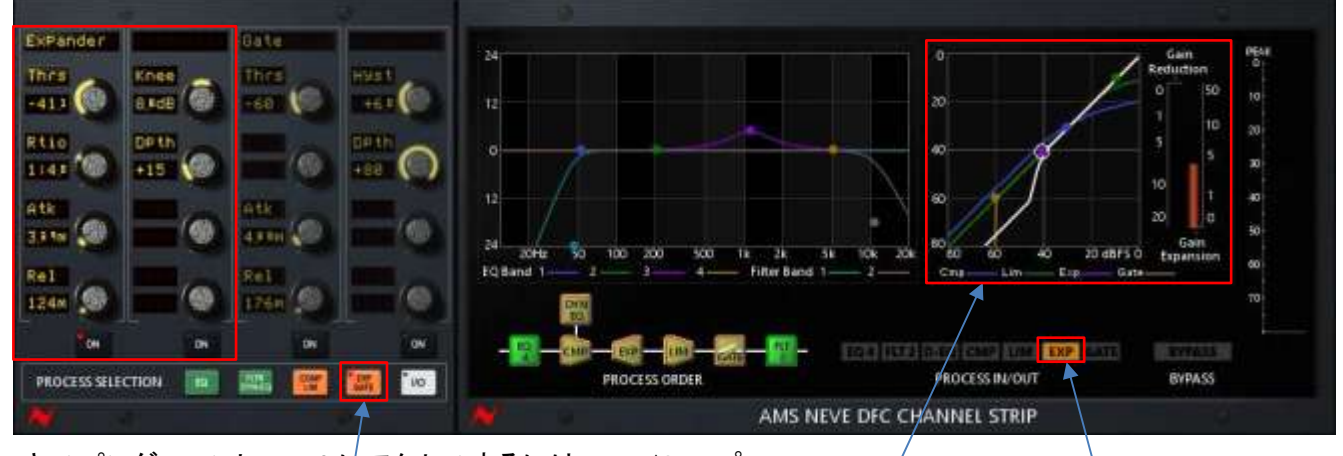

エキスパンダーコントロールにアクセスするには、Exp/Gateプロセスセレクション・ボタンを選択してください。その後、Chan-Quadの最初の2つのストリップがエキスパンダーに割り当てられます。最初のオンボタンは、エキスパンダーのイン/アウト・コントロールに割り当てられています。

EXPプロセス・イン/アウトコントロール をクリックしてもエキスパンダーのオ ン/オフを切り替えることができます。

インタラクティブグラフ上でノードをクリックして移動させることでエキスパンダーのスレッショルドを変更することができます。 コンプレッサーノードが強調表示されている間にグラフ上の他の場所でマウスをクリック&ドラッグすると、ニーを変更するこ とができます。マウスホィールでもニーの変更が可能です。ノードとカラーキーをマウスの左と右でクリックするとエキスパン ダーのオン/オフを切り替えることができます。エキスパンダーノードをクリックするとエキスパンダーのコントロールがChan-Quadパネルにアサインされて、それらのコントロールが強調表示されます。

ゲート

オーディオゲーティング(ノイズゲートともいう)は、オーディオをいつ、どのレベルで通過させるかをコントロー ルします。

ゲートは一般的にバックグラウンドノイズ(マイクで拾われた不要な他のサウンド)を取り除くために使用しま す。これは、マイクの近くになるドラムキットの他のパートから発生する可能性があります。スネアドラムのテ ールを短くする、またはノンリニア・リバーブテールを作成するなど、ゲートにはクリエイティブな用途も多くあ ります。

ゲートはエキスパンダーと同じように機能しますが、1:∞の固定レシオでスレッショルドを下回る信号は、 デプスの値により減少するか、完全にカット(ゲートの一般的な設定)されます。ゲートはニーコントロー ルを持ちません。

スレッショルドを下回ると(またはデプスの設定よりも下の設定)、ゲートが信号をカットすることによってゲ インリダクションに大きなステップが発生する可能性があるので、オーディオ信号がスレッショルドレベル 付近にある場合、信号のカット/アンカットを繰り返すことがあります。これを回避するために、ゲートには0 dB(ヒステリシスなし)から20 dBの間で設定可能なヒステリシスコントロールがあります。ヒステリシス値に より、"ゲートオープン"スレッショルドは、"ゲートクローズ"スレッショルドよりも高くなり、ゲートを繰り返し 開閉することなく信号をこの範囲内で変動させることができます。

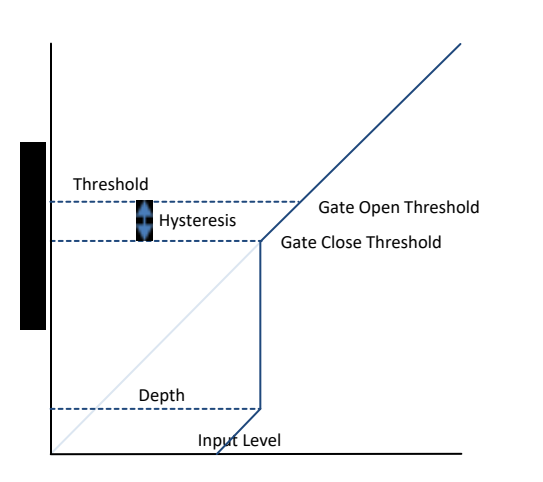

信号が、スレッショルドからヒステリシスレベルを引 いた値を下回った場合、ゲートを再びオンにするに は信号がスレッショルドを超える必要があります。

ゲートのコントロール:

| コントロール        | レンジ             | 機能                             |
|---------------|-----------------|--------------------------------|
| スレッショルド(Thrs) | -80dBFS ~ 0dBFS | ゲートがオフに切り替わるレベル(ヒステリシスの設定に応じて) |
| アタックタイム (Atk) | 70uS ~ 50.0mS   | ゲインリダクションが発生するまでにかかる時間         |
| リリースタイム(Rel)  | 0.0S ~ 5.0S     | ゲインリダクションがゼロに戻るまでの時間           |
| ヒステリシス (Hyst) | 0.0dB ~ 60.0dB  | ゲートオープン/クローズ・スレッショルドの違い ゲイン    |
| デプス(Dpth)     | 0.0dB ~ +20dB   | リダクションを提供する範囲の設定               |
|               |                 |                                |

ゲートパラメーターのコントロール

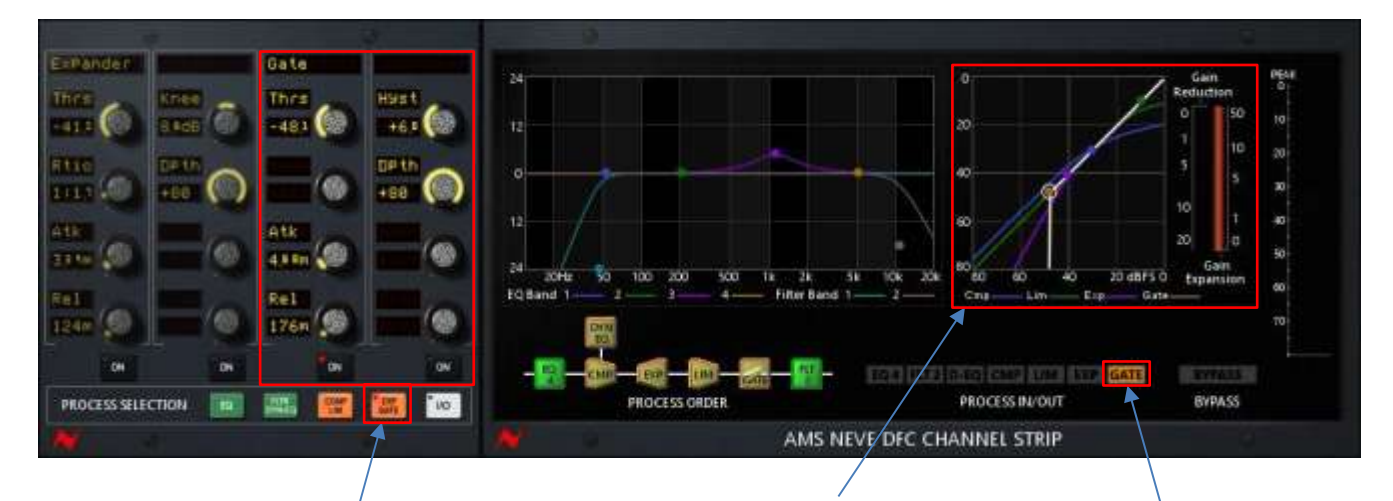

ゲートコントロールにアクセスす るには、Exp/Gateプロセスセレ クション・ボタンを選択してくださ い。その後、Chan-Quadの3番目 と4番目のストリップがゲートに 割り当てられます。3番目のオン ボタンは、ゲートのイン/アウト・ コントロールに割り当てられてい ます。 インタラクティブグラフ上でノードをク リックして移動させることでゲートの スレッショルドを変更することができ ます。

ノードとカラーキーをマウスの左と 右でクリックするとゲートのオン/オ フを切り替えることができます。

ゲートノードをクリックするとゲート のコントロールがChan-Quadパネ ルにアサインされて、それらのコン トロールが強調表示されます。 GATEプロセス・イン/アウトコントロー ルをクリックしてもゲートのオン/オフ を切り替えることができます。

# インプットプロセス

プラグインの入力でのゲインバランスを調整するために +/-24 dBの範囲でゲインを調整可能です。 このコントロールは、I/Oプロセス・セレクトボタンを選択するとアクセスすることができ、Chan-Quadパネルの ストリップ1のコントロール1にアサインされます。

# アウトプットプロセス

プラグインの出力でのゲインバランスを調整するために +/-24 dBの範囲でゲインを調整可能です。 このコントロールは、I/Oプロセス・セレクトボタンを選択するとアクセスすることができ、Chan-Quadパネルの ストリップ3のコントロール1にアサインされます。

# フェイズコントロール

フェイズコントロールは、プラグインのモノラルインスタンスとステレオインスタンスの両方で使用可能です。 モノラルインスタンスの場合、通常( 'o'と表示)、または反転( 'Ro'と表示)のいずれかです。 ステレオインスタンスの場合、オプションは、右、左、または両方の位相を反転させることが可能です。 ( 'RoA'と表示されるときは左が、 'RoB'と表示されれば右、 'RoAB'と表示されれば両方の位相が反転しています。 このコントロールは、I/Oプロセス・セレクトボタンを選択するとアクセスすることができ、Chan-Quadパネルの ストリップ1のコントロール2にアサインされます。

### **Stereo Width**

ステレオインスタンスには、ステレオワイズ・コントロールがあります。

中央のセッティングでは、ステレオ信号は影響を受けずに通過します。

中央より下に設定すると、左の信号の一部が右に加えられ、信号の幅が狭くなります。ゼロで"MONO"と表示されている場合、左右は同じになります。

中央より上に設定すると、左の信号の一部が反転し、右に追加されます。最大の設定では、"ワイド"になり、 左の反転信号の100%が右に追加されます。このような非常に幅広い信号は、特にモノラルを多用している テレビやラジオでの使用のために考慮され、モノラル"クラッシュダウン"を引き起こすかもしれないので、注 意が必要です。

モノインスタンスでは、このコントロールは使用できず、コントロールは空白になります。

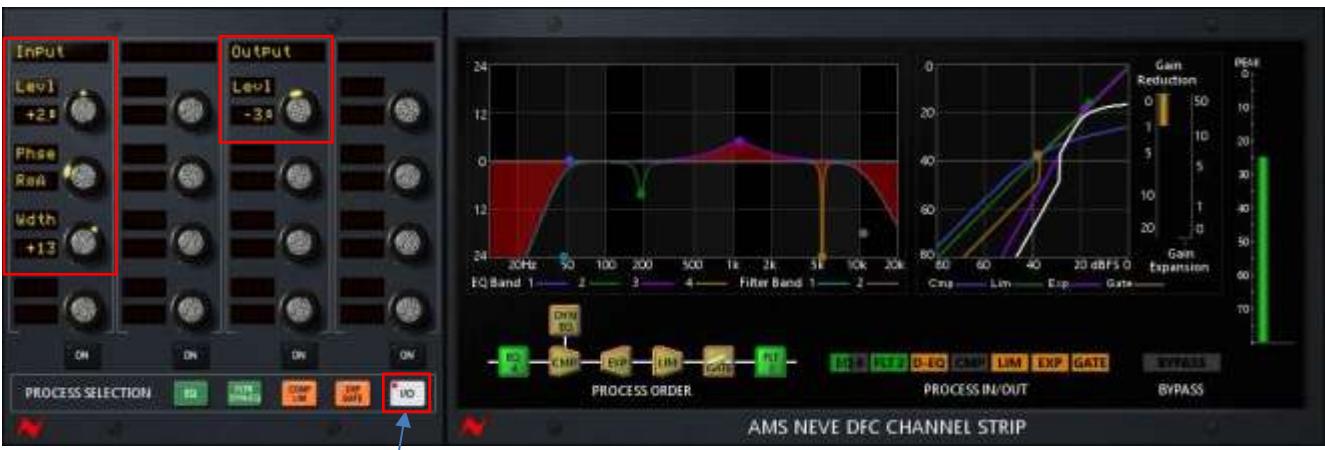

入出カパラメーターのコントロール

入出カコントロールにアクセスするには、I/Oプロセス・セレクトボタンを選択するとアクセスすることができ、 Chan-Quadパネルのストリップ1と3が入力と出力コントロールにアサインされます。